## 1 Offliberty で動画を保存する方法

『Offliberty』は、動画(MP4など)の他にも、音楽形式(MP3 など)に変換して保存することができます。 YouTube だけでなく Vimeo や、SoundCloud のダウンロードに対応しています。また、新しく FC2 と Facebook Video のダウンロードも出来るようになりました。使い方もいたって簡単、ブラウザ上で動画や音楽のファイルのアドレスをコピペするだけです。

ダウンロードの方法

YouTubeの URLをコピーしてOfflibertyに貼り付けする。

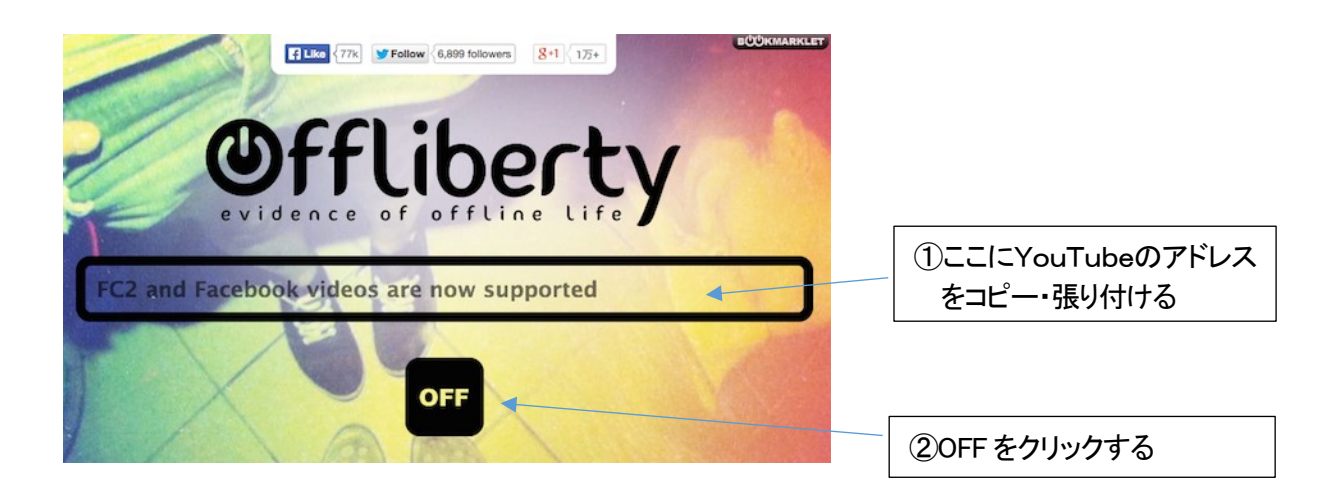

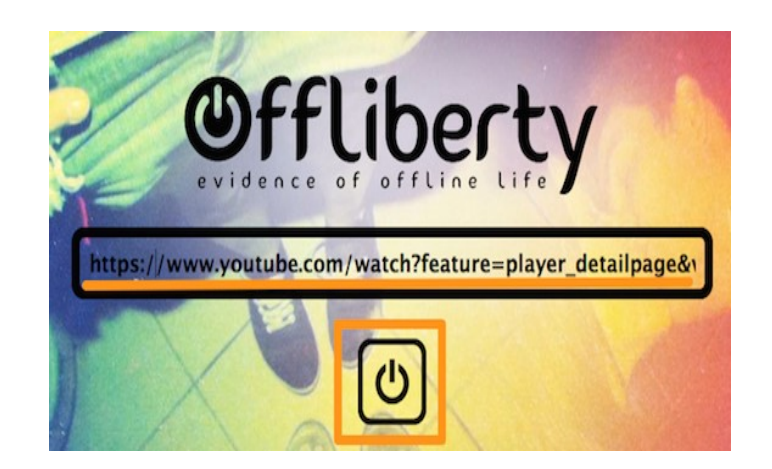

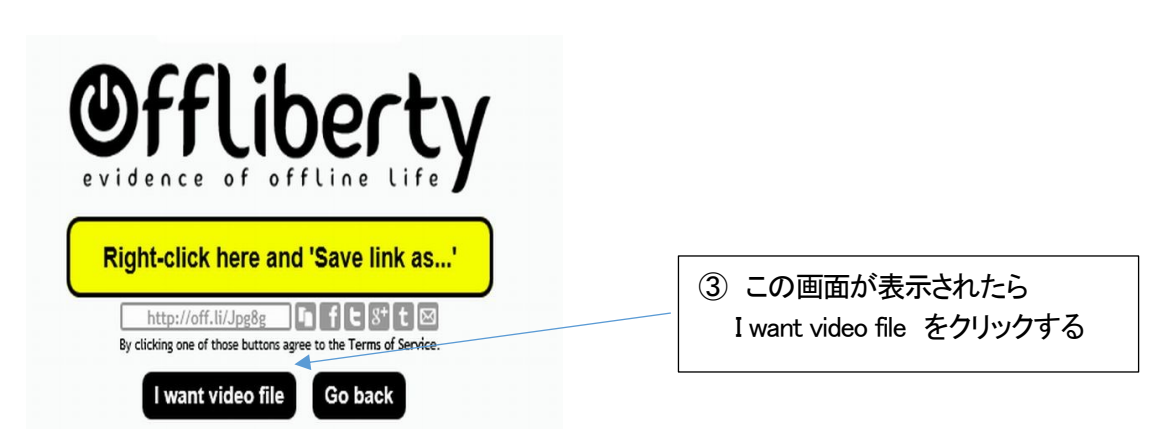

処理開始 処理開始のアニメーションが動き出します。「Wait…」表示になるので、しばらく待ちましょう。

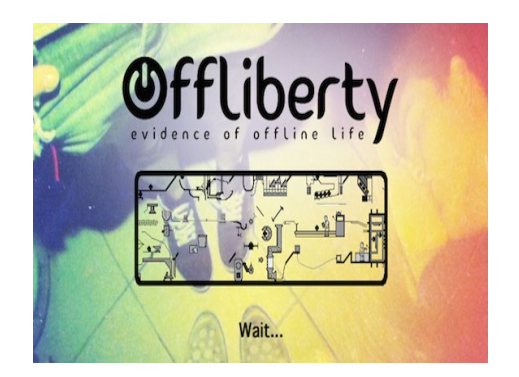

保存方法を指定 処理が終了すると、以下のような画面が表示されます。ここで保存方法を指定します。上の「MP3」の下にある「Right-click here and 'Save link as...'」を右クリックしてメニューから「対象をファイルに保存」などを選べば音声ファイルのみの保存、その下の方にある「Video」の「Right-click here and 'Save link as...'」を右クリック すれば動画ファイルのダウンロード保存が可能です。

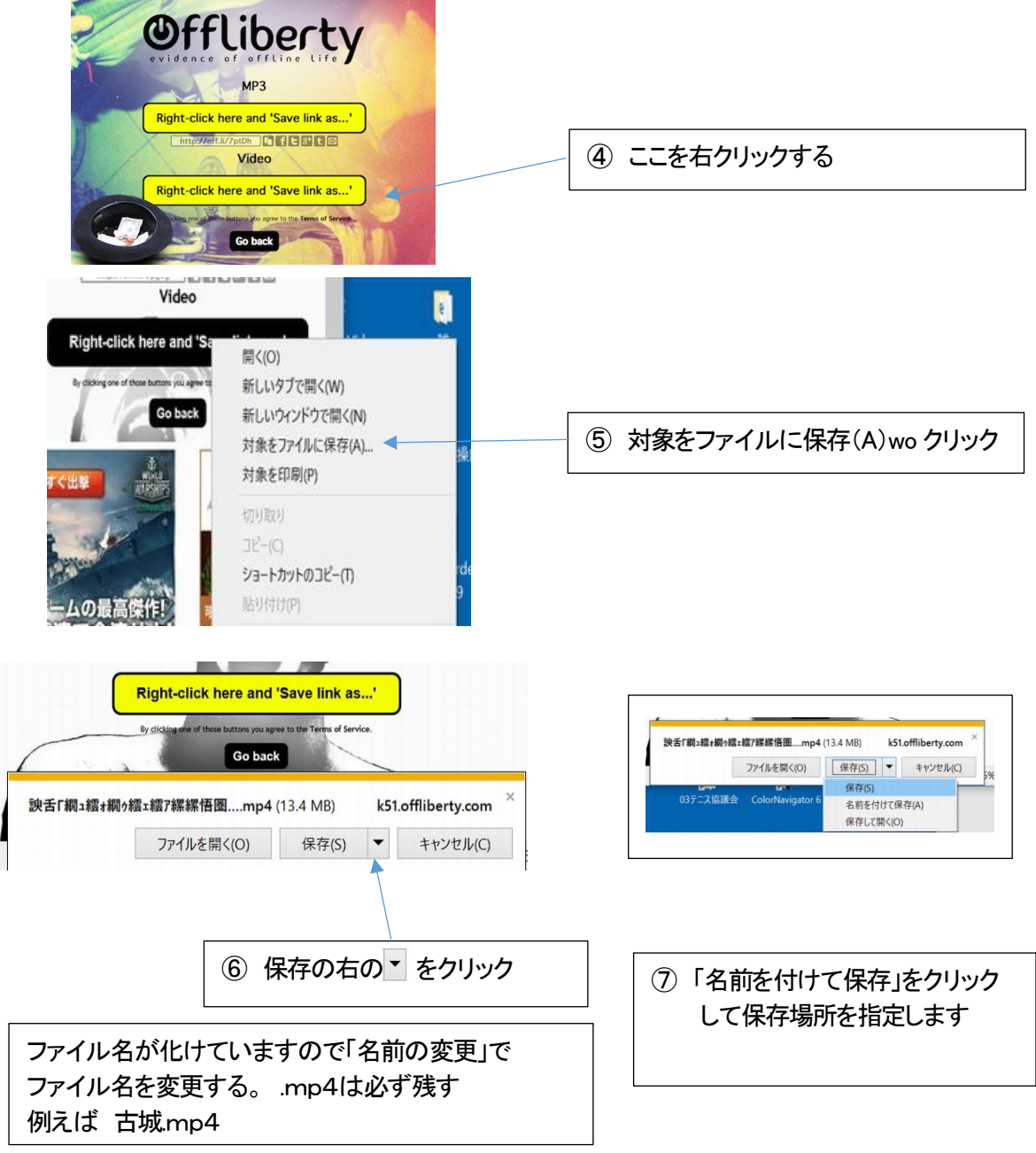

⑥⑦の画面が表示されない場合もあります。その時は「ダウンロード」のフォルダーに保存されます。